Come fare e stampare file Pages con caratteri ingranditi.

Se vuoi ingrandire i caratteri di un file Pages sul tuo iPhone utilizzando il VoiceOver, segui questi passaggi:

- 1. Apri l'app Pages: Vai sull'app Pages e apri il documento in cui desideri ingrandire i caratteri.
- 2. Seleziona il testo Con VoiceOver attivato, tocca il testo che desideri ingrandire e attiva la modalità di selezione.

Puoi farlo toccando due volte il testo e poi utilizzando la funzione "Seleziona" o "Seleziona tutto" se vuoi ingrandire tutto il testo.

- 3. Modifica la dimensione del carattere
  - Una volta selezionato il testo, cerca l'opzione "Formato" nel menu. Con VoiceOver, esplora la parte superiore dello schermo fino a trovare il pulsante "Formato".
  - Tocca due volte "Formato" per aprire il menu delle opzioni di formattazione.
  - Nel menu che appare, cerca l'opzione per modificare la dimensione del carattere. Di solito c'è un cursore o dei pulsanti "+" e "-" per aumentare o diminuire la dimensione del carattere.
  - Usa questi controlli per ingrandire il testo alla dimensione desiderata.
- 4. Verifica il risultato Una volta ingrandito il testo, puoi verificare che il tutto sia come desideri esplorando il documento con VoiceOver.
- 5. Stampa il documento Quando sei soddisfatto delle modifiche, puoi procedere a stampare il documento. Puoi farlo toccando il pulsante "Condividi" quindi selezionando "Stampa" e scegliendo la stampante.

Questo metodo ti permette di ingrandire i caratteri nel modo che preferisci direttamente dall'iPhone, e il VoiceOver ti assisterà nel navigare tra le opzioni di formattazione.